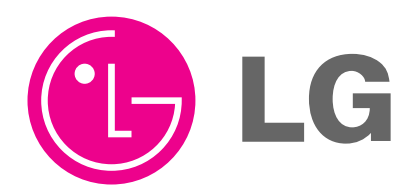

North/Latin America Europe/Africa Asia/Oceania Internal Use Only http://aic.lgservice.com http://eic.lgservice.com http://biz.lgservice.com

### LCD TV SERVICE MANUAL

CHASSIS : LA64A

#### MODEL: 37LC50CB 37LC50CB-UA

#### CAUTION

BEFORE SERVICING THE CHASSIS, READ THE SAFETY PRECAUTIONS IN THIS MANUAL.

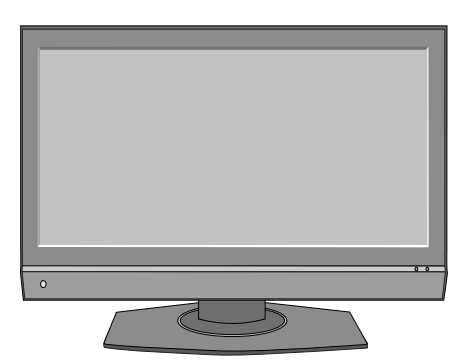

#### CONTENTS

| CONTENTS               | 2  |
|------------------------|----|
| PRODUCT SAFETY         | 3  |
| SPECIFICATION          | 6  |
| ADJUSTMENT INSTRUCTION | 12 |
| TROUBLE SHOOTING       | 18 |
| BLOCK DIAGRAM          | 24 |
| EXPLODED VIEW          | 25 |
| REPLACEMENT PARTS LIST | 27 |
| SVC. SHEET             |    |

#### SAFETY PRECAUTIONS

#### **IMPORTANT SAFETY NOTICE**

Many electrical and mechanical parts in this chassis have special safety-related characteristics. These parts are identified by  $\triangle$  in the Schematic Diagram and Exploded View.

It is essential that these special safety parts should be replaced with the same components as recommended in this manual to prevent Shock, Fire, or other Hazards.

Do not modify the original design without permission of manufacturer.

#### **General Guidance**

An **isolation Transformer should always be used** during the servicing of a receiver whose chassis is not isolated from the AC power line. Use a transformer of adequate power rating as this protects the technician from accidents resulting in personal injury from electrical shocks.

It will also protect the receiver and it's components from being damaged by accidental shorts of the circuitry that may be inadvertently introduced during the service operation.

If any fuse (or Fusible Resistor) in this TV receiver is blown, replace it with the specified.

When replacing a high wattage resistor (Oxide Metal Film Resistor, over 1W), keep the resistor 10mm away from PCB.

Keep wires away from high voltage or high temperature parts.

#### Before returning the receiver to the customer,

always perform an **AC leakage current check** on the exposed metallic parts of the cabinet, such as antennas, terminals, etc., to be sure the set is safe to operate without damage of electrical shock.

#### Leakage Current Cold Check(Antenna Cold Check)

With the instrument AC plug removed from AC source, connect an electrical jumper across the two AC plug prongs. Place the AC switch in the on position, connect one lead of ohm-meter to the AC plug prongs tied together and touch other ohm-meter lead in turn to each exposed metallic parts such as antenna terminals, phone jacks, etc.

If the exposed metallic part has a return path to the chassis, the measured resistance should be between  $1M\Omega$  and  $5.2M\Omega.$ 

When the exposed metal has no return path to the chassis the reading must be infinite.

An other abnormality exists that must be corrected before the receiver is returned to the customer.

**Leakage Current Hot Check** (See below Figure) Plug the AC cord directly into the AC outlet.

#### Do not use a line Isolation Transformer during this check.

Connect 1.5K/10watt resistor in parallel with a 0.15uF capacitor between a known good earth ground (Water Pipe, Conduit, etc.) and the exposed metallic parts.

Measure the AC voltage across the resistor using AC voltmeter with 1000 ohms/volt or more sensitivity.

Reverse plug the AC cord into the AC outlet and repeat AC voltage measurements for each exposed metallic part. Any voltage measured must not exceed 0.75 volt RMS which is corresponds to 0.5mA.

In case any measurement is out of the limits specified, there is possibility of shock hazard and the set must be checked and repaired before it is returned to the customer.

#### Leakage Current Hot Check circuit

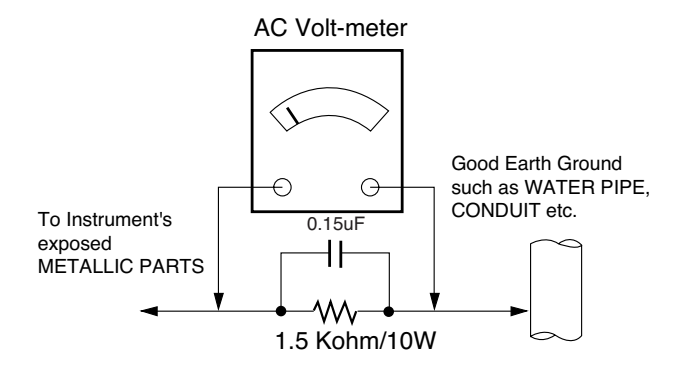

#### SERVICING PRECAUTIONS

CAUTION: Before servicing receivers covered by this service manual and its supplements and addenda, read and follow the SAFETY PRECAUTIONS on page 3 of this publication.

NOTE: If unforeseen circumstances create conflict between the following servicing precautions and any of the safety precautions on page 3 of this publication, always follow the safety precautions. Remember: Safety First.

**General Servicing Precautions** 

- 1. Always unplug the receiver AC power cord from the AC power source before;
  - a. Removing or reinstalling any component, circuit board module or any other receiver assembly.
  - b. Disconnecting or reconnecting any receiver electrical plug or other electrical connection.
  - c. Connecting a test substitute in parallel with an electrolytic capacitor in the receiver.

**CAUTION:** A wrong part substitution or incorrect polarity installation of electrolytic capacitors may result in an explosion hazard.

- Test high voltage only by measuring it with an appropriate high voltage meter or other voltage measuring device (DVM, FETVOM, etc) equipped with a suitable high voltage probe.
   Do not test high voltage by "drawing an arc".
- 3. Do not spray chemicals on or near this receiver or any of its assemblies.
- 4. Unless specified otherwise in this service manual, clean electrical contacts only by applying the following mixture to the contacts with a pipe cleaner, cotton-tipped stick or comparable non-abrasive applicator; 10% (by volume) Acetone and 90% (by volume) isopropyl alcohol (90%-99% strength)

CAUTION: This is a flammable mixture.

Unless specified otherwise in this service manual, lubrication of contacts in not required.

- 5. Do not defeat any plug/socket B+ voltage interlocks with which receivers covered by this service manual might be equipped.
- Do not apply AC power to this instrument and/or any of its electrical assemblies unless all solid-state device heat sinks are correctly installed.
- 7. Always connect the test receiver ground lead to the receiver chassis ground before connecting the test receiver positive lead.

Always remove the test receiver ground lead last.

8. Use with this receiver only the test fixtures specified in this service manual.

**CAUTION:** Do not connect the test fixture ground strap to any heat sink in this receiver.

#### Electrostatically Sensitive (ES) Devices

Some semiconductor (solid-state) devices can be damaged easily by static electricity. Such components commonly are called Electrostatically Sensitive (ES) Devices. Examples of typical ES devices are integrated circuits and some field-effect transistors and semiconductor "chip" components. The following techniques should be used to help reduce the incidence of component damage caused by static by static electricity.

 Immediately before handling any semiconductor component or semiconductor-equipped assembly, drain off any electrostatic charge on your body by touching a known earth ground. Alternatively, obtain and wear a commercially available discharging wrist strap device, which should be removed to prevent potential shock reasons prior to applying power to the unit under test.

- 2. After removing an electrical assembly equipped with ES devices, place the assembly on a conductive surface such as aluminum foil, to prevent electrostatic charge buildup or exposure of the assembly.
- 3. Use only a grounded-tip soldering iron to solder or unsolder ES devices.
- 4. Use only an anti-static type solder removal device. Some solder removal devices not classified as "anti-static" can generate electrical charges sufficient to damage ES devices.
- 5. Do not use freon-propelled chemicals. These can generate electrical charges sufficient to damage ES devices.
- 6. Do not remove a replacement ES device from its protective package until immediately before you are ready to install it. (Most replacement ES devices are packaged with leads electrically shorted together by conductive foam, aluminum foil or comparable conductive material).
- 7. Immediately before removing the protective material from the leads of a replacement ES device, touch the protective material to the chassis or circuit assembly into which the device will be installed.

**CAUTION:** Be sure no power is applied to the chassis or circuit, and observe all other safety precautions.

 Minimize bodily motions when handling unpackaged replacement ES devices. (Otherwise harmless motion such as the brushing together of your clothes fabric or the lifting of your foot from a carpeted floor can generate static electricity sufficient to damage an ES device.)

General Soldering Guidelines

- 1. Use a grounded-tip, low-wattage soldering iron and appropriate tip size and shape that will maintain tip temperature within the range or 500°F to 600°F.
- 2. Use an appropriate gauge of RMA resin-core solder composed of 60 parts tin/40 parts lead.
- 3. Keep the soldering iron tip clean and well tinned.
- Thoroughly clean the surfaces to be soldered. Use a mall wirebristle (0.5 inch, or 1.25cm) brush with a metal handle. Do not use freon-propelled spray-on cleaners.
- 5. Use the following unsoldering technique
  - a. Allow the soldering iron tip to reach normal temperature. (500°F to 600°F)
  - b. Heat the component lead until the solder melts.
  - c. Quickly draw the melted solder with an anti-static, suctiontype solder removal device or with solder braid. CAUTION: Work quickly to avoid overheating the circuitboard printed foil.
- 6. Use the following soldering technique.
  - a. Allow the soldering iron tip to reach a normal temperature (500°F to 600°F)
  - b. First, hold the soldering iron tip and solder the strand against the component lead until the solder melts.
  - c. Quickly move the soldering iron tip to the junction of the component lead and the printed circuit foil, and hold it there only until the solder flows onto and around both the component lead and the foil.

**CAUTION:** Work quickly to avoid overheating the circuit board printed foil.

d. Closely inspect the solder area and remove any excess or splashed solder with a small wire-bristle brush.

#### IC Remove/Replacement

Some chassis circuit boards have slotted holes (oblong) through which the IC leads are inserted and then bent flat against the circuit foil. When holes are the slotted type, the following technique should be used to remove and replace the IC. When working with boards using the familiar round hole, use the standard technique as outlined in paragraphs 5 and 6 above.

#### Removal

- Desolder and straighten each IC lead in one operation by gently prying up on the lead with the soldering iron tip as the solder melts.
- 2. Draw away the melted solder with an anti-static suction-type solder removal device (or with solder braid) before removing the IC.

Replacement

- 1. Carefully insert the replacement IC in the circuit board.
- 2. Carefully bend each IC lead against the circuit foil pad and solder it.
- 3. Clean the soldered areas with a small wire-bristle brush. (It is not necessary to reapply acrylic coating to the areas).

#### "Small-Signal" Discrete Transistor

- Removal/Replacement
- 1. Remove the defective transistor by clipping its leads as close as possible to the component body.
- 2. Bend into a "U" shape the end of each of three leads remaining on the circuit board.
- 3. Bend into a "U" shape the replacement transistor leads.
- 4. Connect the replacement transistor leads to the corresponding leads extending from the circuit board and crimp the "U" with long nose pliers to insure metal to metal contact then solder each connection.

#### Power Output, Transistor Device Removal/Replacement

- 1. Heat and remove all solder from around the transistor leads.
- 2. Remove the heat sink mounting screw (if so equipped).
- 3. Carefully remove the transistor from the heat sink of the circuit board.
- 4. Insert new transistor in the circuit board.
- 5. Solder each transistor lead, and clip off excess lead.
- 6. Replace heat sink.

#### **Diode Removal/Replacement**

- 1. Remove defective diode by clipping its leads as close as possible to diode body.
- 2. Bend the two remaining leads perpendicular y to the circuit board.
- 3. Observing diode polarity, wrap each lead of the new diode around the corresponding lead on the circuit board.
- 4. Securely crimp each connection and solder it.
- Inspect (on the circuit board copper side) the solder joints of the two "original" leads. If they are not shiny, reheat them and if necessary, apply additional solder.

#### Fuse and Conventional Resistor

#### Removal/Replacement

- 1. Clip each fuse or resistor lead at top of the circuit board hollow stake.
- 2. Securely crimp the leads of replacement component around notch at stake top.
- 3. Solder the connections.

**CAUTION:** Maintain original spacing between the replaced component and adjacent components and the circuit board to prevent excessive component temperatures.

#### **Circuit Board Foil Repair**

Excessive heat applied to the copper foil of any printed circuit board will weaken the adhesive that bonds the foil to the circuit board causing the foil to separate from or "lift-off" the board. The following guidelines and procedures should be followed whenever this condition is encountered.

#### At IC Connections

To repair a defective copper pattern at IC connections use the following procedure to install a jumper wire on the copper pattern side of the circuit board. (Use this technique only on IC connections).

- 1. Carefully remove the damaged copper pattern with a sharp knife. (Remove only as much copper as absolutely necessary).
- 2. carefully scratch away the solder resist and acrylic coating (if used) from the end of the remaining copper pattern.
- 3. Bend a small "U" in one end of a small gauge jumper wire and carefully crimp it around the IC pin. Solder the IC connection.
- 4. Route the jumper wire along the path of the out-away copper pattern and let it overlap the previously scraped end of the good copper pattern. Solder the overlapped area and clip off any excess jumper wire.

#### At Other Connections

Use the following technique to repair the defective copper pattern at connections other than IC Pins. This technique involves the installation of a jumper wire on the component side of the circuit board.

- Remove the defective copper pattern with a sharp knife. Remove at least 1/4 inch of copper, to ensure that a hazardous condition will not exist if the jumper wire opens.
- 2. Trace along the copper pattern from both sides of the pattern break and locate the nearest component that is directly connected to the affected copper pattern.
- Connect insulated 20-gauge jumper wire from the lead of the nearest component on one side of the pattern break to the lead of the nearest component on the other side. Carefully crimp and solder the connections.

Carefully crimp and solder the connections.

**CAUTION:** Be sure the insulated jumper wire is dressed so the it does not touch components or sharp edges.

Copyright © 2008 LG Electronics. Inc. All right reserved. Only for training and service purposes

#### **SPECIFICATION**

NOTE : Specifications and others are subject to change without notice for improvement.

#### 1. Application range

This specification is applied to LA64A chassis.

#### 2. Requirement for Test

Testing for standard of each part must be followed in below condition.

- (1) Temperature :  $20 \pm 5^{\circ}C$
- (2) Humidity : 65% ± 10%
- (3) Power : Standard input voltage (100-240V~, 50/60Hz)
   \*Standard Voltage of each products is marked by models(4) Specification and performance of each parts are followed each drawing and specification by part number in accordance with BOM.
- (5) The receiver must be operated for about 20 minutes prior to the adjustment.

#### 3. Test method

- 3.1 Performance : LGE TV test method followed
- 3.2 Demanded other specification Safety : UL, CSA, IEC Specification EMC : FCC, ICES, IEC

| No | Item                  | Specification            | Remark         |
|----|-----------------------|--------------------------|----------------|
| 1  | Receiving System      | VSB/64 & 256 QAM/ NTSC-M |                |
| 2  | Available Channel     | 1) VHF : 02~13           |                |
|    |                       | 2) UHF : 14~69           |                |
|    |                       | 3) DTV : 02-69           |                |
|    |                       | 4) CATV : 01~135         |                |
|    |                       | 5) CADTV : 01~135        |                |
| 3  | Input Voltage         | 1) AC 100 ~ 240V 50/60Hz |                |
| 4  | Market                | NORTH AMERICA            |                |
| 5  | Screen Size           | 37, 42 inch Wide         |                |
| 6  | Aspect Ratio          | 16:9                     |                |
| 7  | Tuning System         | FS                       |                |
| 8  | LCD Module            | LC370WX3-SLD1            | LG Philips LCD |
|    |                       | LC420WX6-SLD1            |                |
| 9  | Operating Environment | 1) Temp : 0 ~ 40 deg     |                |
|    |                       | 2) Humidity : ~ 80 %     |                |
| 10 | Storage Environment   | 1) Temp. :-20 ~ 50 deg   |                |
|    |                       | 2) Humidity : 10 ~ 90 %  |                |

#### 4. General Specification(TV)

#### 5. Chroma & Brightness

| No | Item                  |          |   | Min    | Тур    | Max    | Unit              | Remark                      |
|----|-----------------------|----------|---|--------|--------|--------|-------------------|-----------------------------|
| 1  | White brightness      |          |   | 400    | 500    |        | cd/m <sup>2</sup> | EZ Picture: Daylight, Color |
|    |                       |          |   |        |        |        |                   | Temperature: Medium         |
| 2  | Color coordinate      | RED      | Х | 0.602  | 0.632  | 0.662  |                   | Full Signal Swing           |
|    | (Default)             |          | Y | 0.312  | 0.342  | 0.372  |                   | ± 0.025                     |
|    |                       | GREEN    | Х | 0.258  | 0.288  | 0.318  |                   | -                           |
|    |                       |          | Y | 0.580  | 0.610  | 0.640  |                   | -                           |
|    |                       | BLUE X   |   | 0.117  | 0.147  | 0.177  |                   | -                           |
|    |                       |          | Y | 0.035  | 0.065  | 0.095  |                   | -                           |
|    |                       | WHITE    | Х | 0.246  | 0.287  | 0.296  |                   | -                           |
|    |                       |          | Y | 0.254  | 0.289  | 0.304  |                   | -                           |
| 3  | Brightness uniformity | 1        |   | 80     |        |        | %                 | Full white                  |
| 4  | Contrast ratio        |          |   | 600:1  | 800:1  |        |                   | EZ Picture: Daylight, Color |
|    |                       |          |   |        |        |        |                   | Temperature: Medium         |
| 5  | Color Temperature     | Standard |   | 8,300  | 9,300  | 10,300 | oK                |                             |
|    |                       | Cool     |   | 10,000 | 11,000 | 12,000 | oK                |                             |
|    |                       | Warm     |   | 5,500  | 6,500  | 7,500  | oK                |                             |

#### 6. Component Video Input (Y, CB/PB, CR/PR)

| No | Resolution | H-freq(kHz) | V-freq.(kHz) | Proposed       |
|----|------------|-------------|--------------|----------------|
| 1  | 720*480    | 15.73       | 59.94        | SDTV ,DVD 480I |
| 2  | 720*480    | 15.73       | 60.00        | SDTV ,DVD 480I |
| 3  | 720*480    | 31.47       | 59.94        | SDTV 480P      |
| 4  | 720*480    | 31.50       | 60.00        | SDTV 480P      |
| 5  | 1280*720   | 44.96       | 59.94        | HDTV 720P      |
| 6  | 1280*720   | 45.00       | 60.00        | HDTV 720P      |
| 7  | 1920*1080  | 33.72       | 59.94        | HDTV 1080I     |
| 8  | 1920*1080  | 33.75       | 60.00        | HDTV 1080I     |

#### 7. RGB Input (PC/DTV)

| No | Resolution | H-freq(kHz) | V-freq.(Hz) | Pixel clock(MHz) | Proposed   |     |
|----|------------|-------------|-------------|------------------|------------|-----|
|    | PC         |             |             |                  |            | DDC |
| 1  | 640*350    | 31.469      | 70.08       | 25.17            | DOS        | Х   |
| 2  | 640*480    | 31.469      | 59.94       | 25.17            | VESA(VGA)  | 0   |
| 3  | 640*480    | 37.861      | 72.80       | 31.50            | VESA(VGA)  | 0   |
| 4  | 640*480    | 37.500      | 75.00       | 31.50            | VESA(VGA)  | 0   |
| 5  | 800*600    | 35.156      | 56.25       | 36.00            | VESA(SVGA) | 0   |
| 6  | 800*600    | 37.879      | 60.31       | 40.00            | VESA(SVGA) | 0   |
| 7  | 800*600    | 48.077      | 72.18       | 50.00            | VESA(SVGA) | 0   |
| 8  | 800*600    | 46.875      | 75.00       | 49.50            | VESA(SVGA) | 0   |
| 9  | 1024*768   | 48.363      | 60.00       | 65.00            | VESA(XGA)  | 0   |
| 10 | 1024*768   | 56.476      | 70.06       | 75.00            | VESA(XGA)  | 0   |
| 11 | 1024*768   | 60.023      | 75.02       | 78.75            | VESA(XGA)  | 0   |
| 12 | 1280*768   | 47.700      | 60.000      | 80.140           | VESA(WXGA) |     |
|    | 1360*768   | 47.720      | 59.799      | 84.750           | VESA(WXGA) |     |
|    | 1366*768   | 47.130      | 59.658      | 72.000           | VESA(WXGA) |     |
|    | DTV        |             |             |                  |            |     |
| 1  | 720*480    | 31.50       | 59.94       |                  | SDTV 480P  |     |
| 2  | 720*480    | 31.47       | 60.00       |                  | SDTV 480P  |     |
| 3  | 1280*720   | 44.96       | 59.94       |                  | HDTV 720P  |     |
| 4  | 1280*720   | 45.00       | 60.00       |                  | HDTV 720P  |     |
| 5  | 1920*1080  | 33.72       | 59.94       |                  | HDTV 1080I |     |
| 6  | 1920*1080  | 33.75       | 60.00       |                  | HDTV 1080I |     |

#### 8. HDMI1 Input (PC/DTV)

| No | Resolution | H-freq(kHz) | V-freq.(Hz) | Pixel clock(MHz) | Proposed   |     |
|----|------------|-------------|-------------|------------------|------------|-----|
|    | PC         |             |             |                  |            | DDC |
| 1  | 640*480    | 31.469      | 59.94       | 25.17            | VESA(VGA)  | 0   |
| 2  | 640*480    | 37.861      | 72.80       | 31.50            | VESA(VGA)  | 0   |
| 3  | 640*480    | 37.500      | 75.00       | 31.50            | VESA(VGA)  | 0   |
| 4  | 800*600    | 35.156      | 56.25       | 36.00            | VESA(SVGA) | 0   |
| 5  | 800*600    | 37.879      | 60.31       | 40.00            | VESA(SVGA) | 0   |
| 6  | 800*600    | 48.077      | 72.18       | 50.00            | VESA(SVGA) | 0   |
| 7  | 800*600    | 46.875      | 75.00       | 49.50            | VESA(SVGA) | 0   |
| 8  | 1024*768   | 48.363      | 60.00       | 65.00            | VESA(XGA)  | 0   |
| 9  | 1024*768   | 56.476      | 70.06       | 75.00            | VESA(XGA)  | 0   |
| 10 | 1024*768   | 60.023      | 75.02       | 78.75            | VESA(XGA)  | 0   |
| 11 | 1280*768   | 47.700      | 60.00       | 80.140           | VESA(WXGA) | 0   |
| 12 | 1360*768   | 47.720      | 59.799      | 84.750           | VESA(WXGA) | 0   |
| 13 | 1366*768   | 47.130      | 59.658      | 72.000           | VESA(WXGA) | 0   |
|    | DTV        |             |             |                  |            |     |
| 1  | 720*480    | 31.500      | 59.94       | 27.00            | SDTV 480P  |     |
| 2  | 720*480    | 31.469      | 60.00       | 27.03            | SDTV 480P  |     |
| 3  | 1280*720   | 44.96       | 59.94       |                  | HDTV 720P  |     |
| 4  | 1280*720   | 45.00       | 60.00       |                  | HDTV 720P  |     |
| 5  | 1920*1080  | 33.72       | 59.94       |                  | HDTV 1080I |     |
| 6  | 1920*1080  | 33.75       | 60.00       |                  | HDTV 1080I |     |

Copyright  $\textcircled{\sc 0}$  2008 LG Electronics. Inc. All right reserved. Only for training and service purposes

#### 9. HDMI2 Input (DTV)

| No | Resolution | H-freq(kHz) | V-freq.(Hz) | Pixel clock(MHz) | Proposed   |  |
|----|------------|-------------|-------------|------------------|------------|--|
| 1  | 720*480    | 31.500      | 59.94       | 27.00            | SDTV 480P  |  |
| 2  | 720*480    | 31.469      | 60.00       | 27.03            | SDTV 480P  |  |
| 3  | 1280*720   | 44.96       | 59.94       |                  | HDTV 720P  |  |
| 4  | 1280*720   | 45.00       | 60.00       |                  | HDTV 720P  |  |
| 5  | 1920*1080  | 33.72       | 59.94       |                  | HDTV 1080I |  |
| 6  | 1920*1080  | 33.75       | 60.00       |                  | HDTV 1080I |  |

#### 10. General specifications (module)

10-1. 37LC5DC

| No | Item                   | Value                             | Unit   | Remark       |
|----|------------------------|-----------------------------------|--------|--------------|
| 1  | Active Screen Size     | 940.3(diagonal)                   | mm     | 37.02 inches |
| 2  | Outline Dimension      | 877.0(H)x516.8(V)x46.9(D)         | mm     |              |
| 3  | Pixel Pitch            | 200 x 600 x RGB                   | um     |              |
| 4  | Pixel Format           | 1366(H)x768(V) stripe arrangement |        |              |
| 5  | Color Depth            | 8bit 16.7                         | Mbit   |              |
| 6  | Luminance ,White       | 500 (center 1 point typ)          | cd/m2  |              |
| 7  | Viewing Angle (CR>10)  | R/L 178(Typ),U/D 178(Typ)         | degree |              |
| 8  | Power Consumption      | 126                               | Watt   |              |
| 9  | Weight                 | 9                                 | kg     |              |
| 10 | Display Operating Mode | Transmissive mode, normally black |        |              |
| 11 | Surface Treatment      | Hard coating (3H)                 |        |              |

#### 10-2. 42LC5DC

| No | Item                   | Value                             | Unit   | Remark       |
|----|------------------------|-----------------------------------|--------|--------------|
| 1  | Active Screen Size     | 1067.308 (diagonal)               | mm     | 42.02 inches |
| 2  | Outline Dimension      | 983(H)x576(V)x47.3(D)             | mm     |              |
| 3  | Pixel Pitch            | 227 x 681 x RGB                   | um     |              |
| 4  | Pixel Format           | 1366(H)x768(V) stripe arrangement |        |              |
| 5  | Color Depth            | 8bit 16.7                         | Mbit   |              |
| 6  | Luminance ,White       | 450 (center 1 point typ)          | cd/m2  |              |
| 7  | Viewing Angle (CR>10)  | R/L 178(Typ),U/D 178(Typ)         | degree |              |
| 8  | Power Consumption      | 168.36                            | Watt   |              |
| 9  | Weight                 | 110(Typ), 12(Max)                 | kg     |              |
| 10 | Display Operating Mode | Transmissive mode ,normally black |        |              |
| 11 | Surface Treatment      | Hard coating (3H)                 |        |              |

#### 11. Electro Optical Characteristic Specifications (module standard)

11-1. 37LC5DC

| No | Item                   |                    |     | Min   | Тур   | Max   | Unit              | Remark       |
|----|------------------------|--------------------|-----|-------|-------|-------|-------------------|--------------|
| 1  | Contrast Ratio(CR)     |                    |     | 700   | 900   |       |                   |              |
| 2  | Surface Luminance, Whi | te                 |     | 400   | 500   |       | Cd/m <sup>2</sup> | Full white   |
| 3  | Luminance Variation    |                    |     |       |       | 1.3   |                   | (white/5P)   |
| 4  | Response Time          | Gray to Gray       |     |       | 6     | 10    | msec              |              |
| 5  | Color coordinate       | RED                | Х   | Тур   | 0.636 | Тур   |                   | Full Pattern |
|    |                        |                    | Υ   | -0.03 | 0.343 | +0.03 |                   | -            |
|    |                        | GREEN              | Х   |       | 0.284 |       |                   | -            |
|    |                        |                    | Y   | -     | 0.615 |       |                   | -            |
|    |                        | BLUE               | Х   |       | 0.144 |       |                   | -            |
|    |                        |                    | Y   |       | 0.063 |       |                   | -            |
|    |                        | WHITE              | Х   |       | 0.279 |       |                   | -            |
|    |                        |                    | Y   |       | 0.292 |       |                   | -            |
| 6  | Viewing Angle (CR>10)  | X axis right(ø=0)  |     | 85    | 89    |       | degree            |              |
|    |                        | X axis left(ø=180) |     | 85    | 89    |       |                   |              |
|    |                        | Yaxis up (ø=90)    |     | 85    | 89    |       |                   | -            |
|    |                        | Z axis down(ø=2    | 70) | 85    | 89    |       |                   | -            |

#### 11-2. 42LC5DC

| No |                        | Item             |      | Min   | Тур   | Max   | Unit              | Remark       |
|----|------------------------|------------------|------|-------|-------|-------|-------------------|--------------|
| 1  | Contrast Ratio         | CR               |      | 800   | 1000  |       |                   |              |
|    |                        | CR with DCR      |      | TBD   | TBD   |       |                   |              |
| 2  | Surface Luminance, Whi | te               |      | 400   | 450   |       | Cd/m <sup>2</sup> | Full white   |
| 3  | Luminance Variation    |                  |      |       |       | 1.3   |                   | (white/5P)   |
| 4  | Response Time          | Gray to Gray     |      |       | 5     | 18    | msec              |              |
|    |                        | Rise+decay       |      |       | 10    | 14    |                   |              |
| 5  | Color coordinate       | RED              | Х    | Тур   | 0.635 | Тур   |                   | Full Pattern |
|    |                        |                  | Y    | -0.03 | 0.344 | +0.03 |                   |              |
|    |                        | GREEN            | Х    | -     | 0.286 |       |                   | -            |
|    |                        |                  | Υ    | 1     | 0.614 |       |                   | -            |
|    |                        | BLUE             | Х    |       | 0.146 |       |                   | -            |
|    |                        |                  | Y    | 1     | 0.061 |       |                   |              |
|    |                        | WHITE            | Х    | -     | 0.279 |       |                   |              |
|    |                        |                  | Y    | -     | 0.292 |       |                   | -            |
| 6  | Viewing Angle (CR>10)  | X axis right(ø=0 | )    | 85    | 89    |       | degree            |              |
|    |                        | X axis left(ø=18 | 0)   | 85    | 89    |       | -                 |              |
|    |                        | Yaxis up (ø=90)  | )    | 85    | 89    |       | -                 |              |
|    |                        | Z axis down(ø=   | 270) | 85    | 89    |       | -                 |              |
| 7  | Gray Scale             | Without DCR      |      |       | 2.2   |       |                   | -            |
|    |                        | With DCR         |      |       |       |       |                   |              |

#### 12. Customer Menu Setup (Shipment Condition)

| No | Item           |                    | Condition   | Remark                                             |
|----|----------------|--------------------|-------------|----------------------------------------------------|
| 1  | Input Mode     |                    | TV02CH      |                                                    |
| 2  | Volume Level   |                    | 20          |                                                    |
| 3  | Mute           |                    | Off         |                                                    |
| 4  | Aspect Ratio   |                    | 16:9        |                                                    |
| 5  | Video          | EZ Picture         | Daylight    |                                                    |
|    |                | Color temperature  | (Disable)   | Can be access only EZ picture is setting user mode |
|    |                | XD                 | Auto        |                                                    |
|    |                | Advanced           | Cinema: Off |                                                    |
|    |                | Reset              |             |                                                    |
| 6  | Audio          | Audio Language     | Off         |                                                    |
|    |                | EZ SoundRite       | Off         |                                                    |
|    |                | EZ Sound           | Normal      |                                                    |
|    |                | Balance            | 0           |                                                    |
|    |                | Treble             | 50          |                                                    |
|    |                | Bass               | 50          |                                                    |
|    |                | Front Surround     | Off         |                                                    |
|    |                | TV Speaker         | On          |                                                    |
| 7  | Timer          | Auto clock         | Off         |                                                    |
|    |                | Manual Clock       | Off         |                                                    |
|    |                | Off Timer          | Off         |                                                    |
|    |                | On Timer           | Off         |                                                    |
|    |                | Auto Off           | Off         |                                                    |
| 8  | Option         | Aspect Ratio       | 16:9        |                                                    |
|    |                | Caption/Text       | Off         |                                                    |
|    |                | Caption Option     | Off         |                                                    |
|    |                | Language           | English     |                                                    |
|    |                | ISM Method         | Normal      |                                                    |
|    |                | SET ID             | 1           |                                                    |
| 9  | Lock           | Lock System        | Off         |                                                    |
|    |                | Set password       | On          | ( Default : 0000 )                                 |
|    |                | Block channel      | None        |                                                    |
|    |                | Movie Rating       | Off         |                                                    |
|    |                | TV Rating-Children | Off         |                                                    |
|    |                | TV Rating-General  | Off         |                                                    |
|    |                | Audio Block        | Off         |                                                    |
| 10 | Channel Memory | ,                  | none        |                                                    |

#### **ADJUSTMENT INSTRUCTION**

#### 1. Application Range

This spec sheet is applied all of the 'LA64A' Chassis.

#### 2. Specification

- 2.1 Because this is not a hot chassis, it is not necessary to use an isolation transformer. However, the use of isolation transformer will help protect test instrument.
- 2.2 Adjustment must be done in the correct order.
- 2.3 The adjustment must be performed in the circumstance of 25±5°C of temperature and 65±10% of relative humidity if there is no specific designation.
- 2.4 The input voltage of the receiver must keep 100~240V, 60Hz.
- 2.5 The receiver must be operated for about 15 minutes prior to the adjustment.
  - After RGB Full White in HEAT-RUN Mode, the receiver must be operated prior to the adjustment.
  - Enter into HEAT-RUN MODE
  - (1) Press the POWER ON KEY on R/C for adjustment.
  - (2) OSD display and screen display 100% full WHITE PATTERN.
    - Set is activated HEAT run without signal generator in this mode.
  - Single color pattern (RED / BLUE / GREEN) of HEAT RUN MODE uses to check panel.
    - Caution: If you turn on a still screen more than 20 minutes (Especially digital pattern, cross hatch pattern), an after image may be occur in the black level part of the screen.

#### 3. Adjustment items

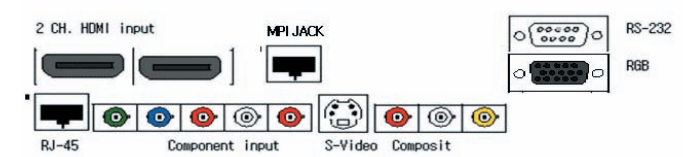

=> Use cross connected RS-232C Cable. Don°Øt use straightly connected RS-232C Cable.

(Pin Connection: 1-1, 2-3, 3-2, 4-4, 5-5, 6-6, 7-7, 8-8, 9-9)

- Method of PTC MICOM Download
- Select method of Module type
- Auto AV (CVBS) Color Balance adjustment.
- Standard equipment: 802F Pattern Generator. Master Pattern Generator (MSPG-925, etc) or same product
- Auto Component Color Balance adjustment.
- tandard equipment: 802F Pattern Generator. Master Pattern Generator (MSPG-925, etc) or same product
- Auto RGB Color Balance adjustment.
- Standard equipment: PC Pattern Generator(VG828, VG854, 801GF, MSP3240A, MSPG-925, etc) or same product
- Auto RF Color Balance adjustment.
- RF 2CH
- EDID/DDC Data input.
- Adjustment of White Balance.
- Factoring Option Data input.

#### 4. Method of PTC MICOM Download

4.1 Connection of MICOM JIG

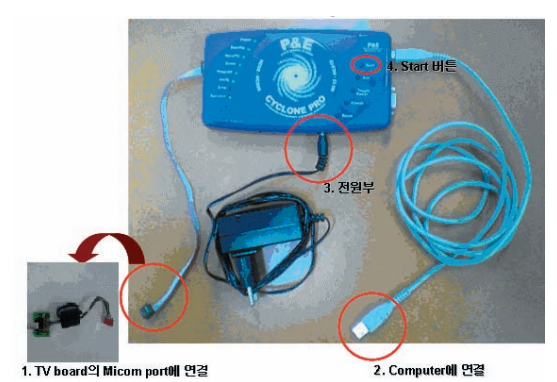

- 1) Connect port(3) with Power Code
- 2) Connect jack(1) with PTC Micom.
- 3) Connect USB Cable to the computer
- 4) Download Program execution (SAP Configuration)

#### \* Notice!

Because PTC Download JIG has internal memory, it can save download files using download program (SAP Configuration). Push the START button (4) after file saving, then it execute download.

4.2 Execution of download program (SAP Configuration)

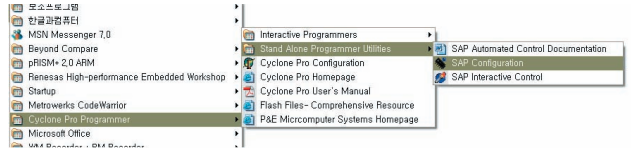

<SAP Configuration>

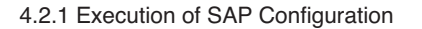

| Heln<br>HCS12 HC<br>S12 Target B<br>Carget is<br>get Frequency<br>Use Specified<br>rget Bus Frequ | 508   HCO8 (MON<br>DM Header<br>HCS12<br>Settings<br>Farget Frequenc<br>Inney in HZ | 108)  <br>y Before Atte                                                                                                    | Pin J<br>Pin 5<br>npting Auto Detect                                                                                                    | BKGD □<br>NC ◊<br>NC ◊                                                                                                    | <ul> <li>◇ GND</li> <li>◇ RESET</li> <li>◇ VDD</li> </ul>                                                                                                    | Pin 2<br>Pin 6                                                                                                    |
|---------------------------------------------------------------------------------------------------|-------------------------------------------------------------------------------------|----------------------------------------------------------------------------------------------------|----------------------------------------------------------------------------------------------------|----------------------------------------------------------------------------------------------------|----------------------------------------------------------------------------------------------------|----------------------------------------------------------------------------------------------------|
| S12 Target B<br>Farget is<br>get Frequency<br>Use Specified<br>rget Bus Frequ                     | DM Header<br>HCS12<br>Settings<br>Farget Frequenc,<br>Inner in HZ                   | y Before Atte                                                                                                    | Pin I<br>Pin 5<br>mpting Auto Detect                                                                                                    | BKGD<br>NC<br>NC                                                                                                    | <ul> <li>◇ GND</li> <li>◇ RESET</li> <li>◇ VDD</li> </ul>                                                                                                    | Pin 2<br>Pin 6                                                                                                    |
| S12 Target B<br>Farget is<br>get Frequency<br>Use Specified<br>get Bus Frequ                      | HCS12<br>Settings<br>Target Frequency<br>in HZ                                      | y Before Atte                                                                                                    | Pin I<br>Pin f                                                                                                    | BKGD D<br>NC &<br>NC &                                                                                                    | <ul> <li>♦ GND</li> <li>♦ RESET</li> <li>♦ VDD</li> </ul>                                                                                                    | Pin 2<br>Pin 6                                                                                                    |
| l'arget is<br>getFrequency<br>Use Specified<br>rgetBus Frequ                                      | HCS12<br>Settings<br>Target Frequenc                                                | y Before Atte                                                                                                    | Pin f                                                                                                    | NC ↔                                                                                                    | <ul><li>◇ RESET</li><li>◇ VDD</li></ul>                                                                                                    | Pin 6                                                                                                    |
| rget Frequenc<br>Use Specified<br>rget Bus Frequ                                                  | / Settings<br>Farget Frequency<br>In HZ                                             | y Before Atte                                                                                                    | Fin :<br>mpting Auto Detect                                                                                                    | NC V                                                                                                    | ¢ vuu                                                                                                    | Pino                                                                                                    |
| rget Frequency<br>Use Specified<br>rget Bus Frequ                                                 | / Settings<br>Farget Frequency<br>Jency in HZ                                       | y Before Atte                                                                                                    | mpting Auto Detect                                                                                                    | an of Com                                                                                                    |                                                                                                    |                                                                                                    |
| get Bus Frequ                                                                                     | iarget frequenc                                                                     | y Delore Alle:                                                                                                    | mpung Auto Detect                                                                                                    |                                                                                                    | and the second second                                                                                                    | e                                                                                                    |
| ger Dus ried                                                                                      |                                                                                     | 7272000                                                                                                    | The Incoming top                                                                                                    | ton of Com                                                                                                    | anuncation                                                                                                    | speed.                                                                                                    |
|                                                                                                   |                                                                                     | /3/2800                                                                                                    | v unsecure lar                                                                                                    | get in fameu                                                                                                    | communic                                                                                                    | auon                                                                                                    |
|                                                                                                   |                                                                                     |                                                                                                    |                                                                                                    |                                                                                                    |                                                                                                    |                                                                                                    |
|                                                                                                   |                                                                                     |                                                                                                    |                                                                                                    |                                                                                                    |                                                                                                    |                                                                                                    |
|                                                                                                   |                                                                                     |                                                                                                    |                                                                                                    |                                                                                                    |                                                                                                    |                                                                                                    |
|                                                                                                   |                                                                                     |                                                                                                    |                                                                                                    |                                                                                                    |                                                                                                    |                                                                                                    |
|                                                                                                   |                                                                                     |                                                                                                    |                                                                                                    |                                                                                                    |                                                                                                    |                                                                                                    |
|                                                                                                   |                                                                                     |                                                                                                    |                                                                                                    |                                                                                                    |                                                                                                    |                                                                                                    |
| rvet Valtage                                                                                      | nd Power Down                                                                       | /In Delay in                                                                                                    | Milliseconds                                                                                                    |                                                                                                    |                                                                                                    |                                                                                                    |
| Une Curles                                                                                        | a PRO Balana                                                                        | op beilaj ili                                                                                                    | minisconus                                                                                                    |                                                                                                    |                                                                                                    |                                                                                                    |
| Use Cyclos                                                                                        | le PRO Relays                                                                       |                                                                                                    |                                                                                                    |                                                                                                    |                                                                                                    |                                                                                                    |
|                                                                                                   |                                                                                     |                                                                                                    |                                                                                                    |                                                                                                    |                                                                                                    |                                                                                                    |
|                                                                                                   |                                                                                     |                                                                                                    |                                                                                                    |                                                                                                    |                                                                                                    |                                                                                                    |
| eset Delay                                                                                        |                                                                                     |                                                                                                    |                                                                                                    |                                                                                                    |                                                                                                    |                                                                                                    |
| Delay after                                                                                       | Reset and befo                                                                      | ге соттиніс                                                                                                    | ating to target for                                                                                                    | 0                                                                                                    | n millis                                                                                                    | econds                                                                                                    |
| and the second a contra-                                                                          |                                                                                     |                                                                                                    |                                                                                                    | ð.                                                                                                    |                                                                                                    |                                                                                                    |
|                                                                                                   | (                                                                                   |                                                                                                    |                                                                                                    |                                                                                                    | - 1157 - 25                                                                                                    |                                                                                                    |
| cify Algorithm                                                                                    | C:\pemicro                                                                          | 4 Specif                                                                                                    | S Record D:\009                                                                                                    | _release_f                                                                                                    | Ignore !                                                                                                    | 519 Ra                                                                                                    |
|                                                                                                   | V Blank Che                                                                         | ck Device                                                                                                    | Program Device                                                                                                    |                                                                                                    |                                                                                                    |                                                                                                    |
| trase Device                                                                                      |                                                                                     |                                                                                                    |                                                                                                    |                                                                                                    |                                                                                                    |                                                                                                    |
| trase Device                                                                                      |                                                                                     | -                                                                                                    |                                                                                                    |                                                                                                    |                                                                                                    |                                                                                                    |
| trase Device<br>Verify Device                                                                     | ⊤ SE ⊤ BE                                                                           | . I▼ SD                                                                                                    |                                                                                                    | . T.,                                                                                                    |                                                                                                    |                                                                                                    |
| trase Device<br>Verify Device<br>hoose Serial F                                                   | F SE F BE                                                                           | SD                                                                                                    | Program Serial N                                                                                                    | umber Vi                                                                                                    | iew/Edit Se                                                                                                    | quence                                                                                                    |
| trase Device<br>Verify Device<br>hoose Serial F                                                   | □ SE □ BE                                                                           | : 🔽 SD                                                                                                    | Program Serial No                                                                                                    | unber                                                                                                    | iew/Edit Se                                                                                                    | laence                                                                                                    |
| trase Device<br>Verify Device<br>hoose Serial F<br>ge Description                                 | SE BE                                                                               | : ⊽ sD<br>⊽ 10:45:1                                                                                                    | Program Serial No                                                                                                    | unber                                                                                                    | iew/Edit Se                                                                                                    | luence                                                                                                    |
| trase Device<br>Verify Device<br>hoose Serial F<br>ge Description                                 | SE         BE           ile                                                         | : <b>▽ SD</b><br>▷전 10:45:1                                                                                                    | Program Serial No<br>6                                                                                                    | unber                                                                                                    | iew/Edit Se                                                                                                    | циенсе                                                                                                    |
| rase Device<br>Verify Device<br>hoose Serial F<br>ge Description                                  | SE BE                                                                               | : <b>F</b> SD<br>                                                                                                    | Program Serial No<br>6<br>USB1 -                                                                                                    | mber V                                                                                                    | iew/Edit Se                                                                                                    | quence<br>o Filo                                                                                                    |
| trase Device<br>Verify Device<br>hoose Serial F<br>ge Description:<br>ve Image to                 | Cyclone PR                                                                          | : V SD<br>2 전 10:45:1<br>O PC Port:                                                                                              | Program Serial No<br>6<br>USB1 <u>-</u>                                                                                                    | unber V                                                                                                    | iew/Edit See<br>e Image t                                                                                                    | quence<br>o File                                                                                                    |
| trase Device<br>Verify Device<br>hoose Serial F<br>ge Description:<br>ve Image to                 | Cyclone PR                                                                          | · ▼ SD<br>2 전 10:45:1<br>0 PC Port:                                                                                              | Program Serial No<br>6<br>USB1 <u>v</u><br>Refresh                                                                                                    | umber V                                                                                                    | iew/Edit See<br>e Image t                                                                                                    | quence<br>o File                                                                                                    |
|                                                                                                   | arget Voltage a<br>「Use Cyclos<br>eset Delay<br>「Delay after<br>ecify Algorithm     | arget Voltage and Power Down<br>Use Cyclone PRO Relays<br>eset Delay<br>Delay after Reset and befor<br>ecify Algorithm Capemicr( | arget Vollage and Power Down/Up Delay in<br>Use Cyclone PRO Relays<br>eset Delay<br>Delay after Reset and before communic<br>ecify Algorithm C: pemicr 4 [specify | arget Voltage and Power Down/Up Delay in Milliseconds<br>「Use Cyclone PRO Relays<br>eset Delay<br>」 Delay after Reset and before communicating to target for<br>city Algorithm [C:pemicry] | arget Voltage and Power Down/Up Delay in Milliseconds<br>「Use Cyclone PRO Relays<br>eset Delay<br>Delay after Reset and before communicating to target for<br>etify Algorithm [C:pemicry] | arget Voltage and Power Down/Up Delay in Milliseconds<br>「Use Cyclone PRO Relays<br>eset Delay<br>Delay after Reset and before communicating to target for0 millis<br>ecify Algorithm [C:pemicr 4] [Specify S Record ] ):009.release_f [ Ignore 1 |

Copyright @ 2008 LG Electronics. Inc. All right reserved. Only for training and service purposes

#### 1) Select HCS12

- 2) Target Frequency Settings :
  - A. Checking the factor -> Use Specified Target Frequency ..., Unsecure target....
- B. Insert Target Bus Frequency -> 7372800
- 3) Specify Algorithm: 9S12dt128\_128k .12P
- 4) Specify S Record: select download file.
- 5) Checking factor: Erase Device, Blank Check Device, Program Device, Verify Device

\* Notice!

- Don't check other checking boxes. You must follow fig.
- 6) Push the 'Save Image to Cyclone PRO' button, files transfer from PC to the Download JIG.

| Conrobnizz Programmar - Varsian 1,000            |   |
|--------------------------------------------------|---|
| Abort                                            |   |
| 💕 Status Window                                  |   |
| Processing programming Address \$0FFF80. Done.   |   |
| CHD>VM                                           |   |
| Processing verifyingDone.                        |   |
| All programming steps have been pre-processed.   |   |
| Preparing CYCLONE PRO Flashdone.                 |   |
| Programming CYCLONE PRO Flash Address \$F0115B80 | - |
| Running programming script                       |   |
|                                                  |   |

PC -> Download Jig

#### 5. Select method of Module type

5.1 Setting up like figure

(Setting: Press ADJ Key in the Adjust remocon.

Select "System Control 3" by using  $\blacktriangle/ (CH+/-)$  key, and press  $\blacksquare$ (ENTER)

Using Adjust remocon, select module)

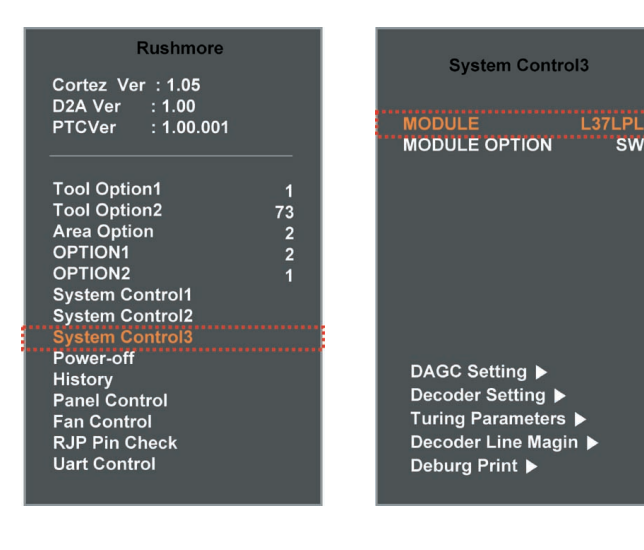

Before ADC Calibration, should be executed the "Module type selection".

#### 6. Color Balance adjustment.

- 6.1 Auto AV (CVBS) Color Balance
  - 6.1.1 Required Equipment
  - Remote controller for adjustment
  - AV Pattern Generator: 802F Pattern Generator, Master (MSPG-925FS), etc

(Which has NTSC-J Composite Video format output with standard (1.0 Vpp) See Fig. 1)

- It is very import to use correct adjustment pattern like Fig.1.
- 6.1.2 Method of Auto AV (CVBS) Color Balance
- 1) Input the NTSC-J Composite Video (Fig.1.) into video input.
- => MSPG-925FS Model No: 207 / Pattern No: 65 / NTSC-J
- 2) Set the EZ Picture to Daylight mode in Video menu.
- 3) Press INSTART key on R/C for adjustment.
- Press the ►(Vol. +) key operate to set, then it becomes automatically.
- 5) Auto-RGB OK means completed adjustment.
- \* When adjust main picture, sub picture is included.

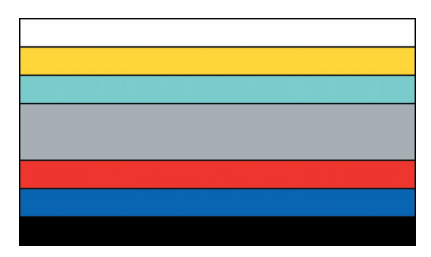

<Fig.1> Auto AV (CVBS) Color Balance Test Pattern

| Auto Color Balance | e (Hex) |
|--------------------|---------|
| Auto-RGB > To      | Set     |
| Source             | Main    |
| Red Offset1        | 102     |
| Green Offset1      | 0C6     |
| Blue Offset1       | 0DA     |
| Red Offset2        | 3F      |
| Green Offset2      | 3F      |
| Blue Offset2       | 3F      |
| Red Gain           | 072     |
| Green Gain         | 070     |
| Blue Gain          | 07B     |
| Reset > To         | Set     |

Default Value on OSD

#### 6.2 Auto Component Color Balance

- 6.2.1 Required Test Equipment
- Remote controller for adjustment
- 802F Pattern Generator Which has 720p YPbPr output with Standard (0.7Vpp) See Fig. 2
- It is very important to use correct adjustment pattern like Fig. 2.
- 6.2.2 Method of Auto Component Color Balance
- 1) Input the Component 1280\*720p 60Hz signal into Component.
- => MSPG-925FS Model No: 217 / Pattern No: 65
- 2) Set the EZ Pictures to Daylight mode in Video menu.
- 3) Press INSTART key on R/C for adjustment.
- Press the ►(Vol. +) key operate To set, then it becomes automatically.
- 5) Auto-RGB OK means completed adjustment

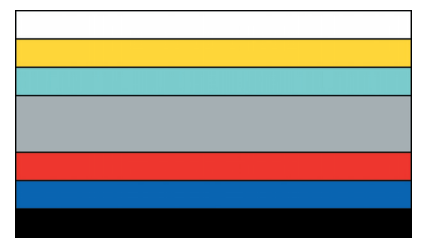

<Fig.2> Auto Component Color Balance Test Pattern

## Auto Color Balance (Hex)Auto-RGB► To SetSourceMainRed Offset10F8Green Offset10DABlue Offset10BCRed Offset201Green Offset201Blue Offset201Blue Offset201Blue Offset201Blue Offset201Blue Offset201Blue Offset201Blue Offset201Blue Offset201Red Gain1FE

Default Value on OSD

Blue Gain

Reset

1FE

1FE

To Set

#### 6.3 Auto RGB Color Balance

- 6.3.1 Required Test Equipment
- Remote controller for adjustment
- 802F Pattern Generator, Master (MSPG-925FS), etc. (Which has XGA 60Hz PC Format output with standard (0.7Vpp) See Fig. 3)
- It is very import to use correct adjustment pattern like Fig. 3.
- 6.3.2 Method of Auto RGB Color Balance
- 1) Input the PC 1024x768 @ 60Hz into RGB.
- => MSPG-925FS Model No: 60 / Pattern No: 65
- 2) Set the EZ Pictures to Daylight mode in Video menu.
- 3) Press INSTART key on R/C for adjustment.
- Press the ►(Vol. +) key operate To set, then it becomes automatically.
- 5) Auto-RGB OK means completed adjustment.

![](_page_13_Figure_28.jpeg)

<Fig.3> Auto RGB Color Balance Test Pattern

## Auto Color Balance (Hex)Auto-RGB► To SetSourceMainRed Offset1069Green Offset10DABlue Offset10D0

| Red Offset2   | 37     |
|---------------|--------|
| Green Offset2 | 39     |
| Blue Offset2  | 3F     |
| Red Gain      | 19F    |
| Green Gain    | 183    |
| Blue Gain     | 195    |
| Reset <       | To Set |

Default Value on OSD

6.4 RF Color Balance

- 1) Input the RF cable(2 ch)
- 2) Set the EZ Pictures to Daylight mode in Video menu.
- 3) Press INSTART key on R/C for adjustment.
- Press the ►(Vol. +) key operate To set, then it becomes automatically.
- 5) Auto-RGB OK means completed adjustment

![](_page_14_Figure_6.jpeg)

| Auto Color Ba | lance (Hex) |
|---------------|-------------|
|               | To Set      |
| Source        | Main        |
| Red Offset1   | 032         |
| Green Offset1 | 030         |
| Blue Offset1  | 033         |
| Red Offset2   | 40          |
| Green Offset2 | 40          |
| Blue Offset2  | 40          |
| Red Gain      | 03C         |
| Green Gain    | 03C         |
| Blue Gain     | 01F         |
| Reset         | ► To Set    |

Default Value on OSD

#### 7. EDID / DDC INPUT

- 7.1 EDID(The Extended Display Identification Data) / DDC(Display Data Channel) download
  - 7.1.1 Required Test Equipment
  - 1) Adjusting PC with S/W for writing EDID Data.
  - 2) A Jig for EDID Download
  - 3) Cable: Serial (9Pin or USB) to D-sub 15Pin cable, D-sub 15Pin cable, DVI to HDMI cable.

7.1.2 Setting of device

![](_page_14_Figure_16.jpeg)

<Fig.4> Connection Diagram of DDC download

- When input HDMI EDID data through RGB or HDMI jack, writing 8bits of the data at every turn with 'DDC2B' protocol.

7.1.3 Data of EDID for 32/37/42LC5DC-UA,32LX5DC-UA 7.1.3.1 DDC data of Analog-RGB

| 00  | 01                                                                                                    | 02                                                                                                    | 03                                                                                                    | 04                                                   | 05                                                   | 06                                                   | 07                                                   | DB                                                   | 09                                                   | ΔÅ                                                   | ΟĦ                                                   | DC                                                   | ۵D                                                   | ΟE                                                   | ٥F                                                   |
|-----|----------------------------------------------------------------------------------------------------|----------------------------------------------------------------------------------------------------|----------------------------------------------------------------------------------------------------|------------------------------------------------------|------------------------------------------------------|------------------------------------------------------|------------------------------------------------------|------------------------------------------------------|------------------------------------------------------|------------------------------------------------------|------------------------------------------------------|------------------------------------------------------|------------------------------------------------------|------------------------------------------------------|------------------------------------------------------|
| DD  | FF                                                                                                    | FF                                                                                                    | FF                                                                                                    | FF                                                   | FF                                                   | FF                                                   | 00                                                   | 1E                                                   | 6D                                                   | 01                                                   | 00                                                   | 01                                                   | 01                                                   | 01                                                   | 01                                                   |
| DD  | 11                                                                                                    | 01                                                                                                    | 03                                                                                                    | 18                                                   | 73                                                   | 41                                                   | 96                                                   | 0Å                                                   | CF                                                   | 74                                                   | ¥3                                                   | 57                                                   | 4C                                                   | B0                                                   | 23                                                   |
| 09  | 48                                                                                                    | 4C                                                                                                    | AF                                                                                                    | CF                                                   | 00                                                   | 31                                                   | 40                                                   | 45                                                   | 40                                                   | 61                                                   | 40                                                   | 81                                                   | 80                                                   | Α9                                                   | 40                                                   |
| 01  | 01                                                                                                    | 01                                                                                                    | 01                                                                                                    | 01                                                   | 01                                                   | 66                                                   | 21                                                   | 50                                                   | B0                                                   | 51                                                   | 00                                                   | 1B                                                   | 30                                                   | 40                                                   | 70                                                   |
| 36  | 00                                                                                                    | C4                                                                                                    | 8E                                                                                                    | 21                                                   | 00                                                   | 00                                                   | 14                                                   | 02                                                   | 3Å                                                   | 80                                                   | 18                                                   | 71                                                   | 38                                                   | 2D                                                   | 40                                                   |
| 5 B | 2C                                                                                                    | 45                                                                                                    | 00                                                                                                    | C4                                                   | 8E                                                   | 21                                                   | 00                                                   | 00                                                   | 1E                                                   | 00                                                   | 00                                                   | 00                                                   | FD                                                   | 00                                                   | 30                                                   |
| 5B  | 1F                                                                                                    | 64                                                                                                    | 11                                                                                                    | 00                                                   | ΟA                                                   | 20                                                   | 20                                                   | 20                                                   | 20                                                   | 20                                                   | 20                                                   | 00                                                   | 00                                                   | 00                                                   | FC                                                   |
| 00  | 4C                                                                                                    | 47                                                                                                    | 20                                                                                                    | 54                                                   | 56                                                   | ΟÀ                                                   | 20                                                   | 20                                                   | 20                                                   | 20                                                   | 20                                                   | 20                                                   | 20                                                   | 01                                                   | F6                                                   |
| D2  | 03                                                                                                    | 04                                                                                                    | 00                                                                                                    | ΟE                                                   | 1F                                                   | 00                                                   | 80                                                   | 51                                                   | 00                                                   | 1E                                                   | 30                                                   | 40                                                   | 80                                                   | 37                                                   | 00                                                   |
| C4  | 8E                                                                                                    | 21                                                                                                    | 00                                                                                                    | 00                                                   | 10                                                   | F1                                                   | 27                                                   | 00                                                   | λ0                                                   | 51                                                   | 00                                                   | 25                                                   | 30                                                   | 50                                                   | 80                                                   |
| 37  | 00                                                                                                    | C4                                                                                                    | 8E                                                                                                    | 21                                                   | 00                                                   | 00                                                   | 1C                                                   | 00                                                   | 00                                                   | 00                                                   | 00                                                   | 00                                                   | 00                                                   | 00                                                   | 00                                                   |
| 00  | 00                                                                                                    | 00                                                                                                    | 00                                                                                                    | 00                                                   | 00                                                   | 00                                                   | 00                                                   | 00                                                   | 00                                                   | 00                                                   | 00                                                   | 00                                                   | 00                                                   | 00                                                   | 00                                                   |
| DD  | 00                                                                                                    | 00                                                                                                    | 00                                                                                                    | 00                                                   | 00                                                   | 00                                                   | 00                                                   | 00                                                   | 00                                                   | 00                                                   | 00                                                   | 00                                                   | 00                                                   | 00                                                   | 00                                                   |
| DD  | 00                                                                                                    | 00                                                                                                    | 00                                                                                                    | 00                                                   | 00                                                   | 00                                                   | 00                                                   | 00                                                   | 00                                                   | 00                                                   | 00                                                   | 00                                                   | 00                                                   | 00                                                   | 00                                                   |
| DD  | 00                                                                                                    | 00                                                                                                    | 00                                                                                                    | 00                                                   | 00                                                   | 00                                                   | 00                                                   | 00                                                   | 00                                                   | 00                                                   | 00                                                   | 00                                                   | 00                                                   | 00                                                   | 00                                                   |
| 00  | 00                                                                                                    | 00                                                                                                    | 00                                                                                                    | 00                                                   | 00                                                   | 00                                                   | 00                                                   | 00                                                   | 00                                                   | 00                                                   | 00                                                   | 00                                                   | 00                                                   | 00                                                   | 31                                                   |
|     | 00<br>00<br>00<br>09<br>01<br>36<br>58<br>58<br>00<br>02<br>02<br>00<br>00<br>00<br>00<br>00<br>00<br>00<br>00<br>00 | 00         01           00         FF           00         11           09         48           01         01           36         00           58         2C           58         1F           00         4C           02         03           02         04           02         04           02         04           02         03           00         00           00         00           00         00           00         00           00         00           00         00 | 00         01         02           00         FF         FF           01         11         01           09         48         4C           01         01         01         01           36         00         C4         58           58         1F         64         00           00         4C         47         02         03         04           C4         8E         21         37         00         00         00         00         00         00         00         00         00         00         00         00         00         00         00         00         00         00         00         00         00         00         00         00         00         00         00         00         00         00         00         00         00         00         00         00         00         00         00         00         00         00         00         00         00         00         00         00         00         00         00         00         00         00         00         00         00         00         00         00 | $\begin{array}{cccccccccccccccccccccccccccccccccccc$ | $\begin{array}{cccccccccccccccccccccccccccccccccccc$ | $\begin{array}{cccccccccccccccccccccccccccccccccccc$ | $\begin{array}{cccccccccccccccccccccccccccccccccccc$ | $\begin{array}{cccccccccccccccccccccccccccccccccccc$ | $\begin{array}{cccccccccccccccccccccccccccccccccccc$ | $\begin{array}{cccccccccccccccccccccccccccccccccccc$ | $\begin{array}{cccccccccccccccccccccccccccccccccccc$ | $\begin{array}{cccccccccccccccccccccccccccccccccccc$ | $\begin{array}{cccccccccccccccccccccccccccccccccccc$ | $\begin{array}{cccccccccccccccccccccccccccccccccccc$ | $\begin{array}{cccccccccccccccccccccccccccccccccccc$ |

7.1.3.2 DDC data of Digital-HDMI1

| Addr | 00 | 01                     | 02                     | 03                     | 04                     | 05                     | 06                     | 07 | 08         | 09 | 0A | ΟB | ОC | σD  | θE  | ΟF |
|------|----|------------------------|------------------------|------------------------|------------------------|------------------------|------------------------|----|------------|----|----|----|----|-----|-----|----|
| 0000 | 00 | $\mathbf{F}\mathbf{F}$ | $\mathbf{F}\mathbf{F}$ | $\mathbf{F}\mathbf{F}$ | $\mathbf{F}\mathbf{F}$ | $\mathbf{F}\mathbf{F}$ | $\mathbf{F}\mathbf{F}$ | 00 | 1E         | 6D | 01 | 00 | 01 | D1  | D1  | 01 |
| 0010 | ΟB | 11                     | 01                     | 03                     | 80                     | 73                     | 41                     | 96 | $0\lambda$ | CF | 74 | ¥3 | 57 | 4C  | ΒD  | 23 |
| 0020 | 09 | 48                     | 4C                     | 2F                     | CE                     | 00                     | 31                     | 40 | 45         | 40 | 61 | 40 | 01 | 01  | 01  | 01 |
| 0030 | 01 | 01                     | 01                     | 01                     | 01                     | 01                     | 64                     | 19 | 00         | 40 | 41 | 00 | 26 | 30  | 18  | 88 |
| 0040 | 36 | 00                     | 00                     | D0                     | 52                     | 00                     | 00                     | 18 | 00         | 00 | 00 | FC | 00 | 4C  | 47  | 20 |
| 0050 | 54 | 56                     | ΟÅ                     | 20                     | 20                     | 20                     | 20                     | 20 | 20         | 20 | 00 | 00 | 00 | FD  | DD  | 33 |
| 0060 | 37 | 4C                     | 43                     | 35                     | 44                     | 43                     | ZD                     | 55 | 41         | θÀ | 20 | 20 | 00 | 00  | DD  | DD |
| 0070 | 00 | 00                     | 00                     | 00                     | 00                     | 00                     | 00                     | 00 | 00         | 00 | 00 | 00 | 00 | 00  | 01  | B4 |
| 0080 | 02 | 03                     | 13                     | F1                     | 44                     | 84                     | 05                     | 03 | 02         | 23 | 15 | 07 | 50 | 65  | 03  | DC |
| 0090 | 00 | 10                     | 00                     | 01                     | 1D                     | 00                     | 72                     | 51 | D0         | 1E | 20 | 6E | 28 | 55  | DD  | C4 |
| 00A0 | 8E | 21                     | 00                     | 00                     | lΕ                     | 01                     | 1D                     | 80 | 18         | 71 | 1C | 16 | 20 | 5 B | SC. | 25 |
| 0080 | 00 | C4                     | 8E                     | 21                     | 00                     | 00                     | 9E                     | 8C | 0Å         | D0 | 8Å | 20 | E0 | 2D  | 10  | 10 |
| 0000 | 3E | 96                     | 00                     | C4                     | 8E                     | 21                     | 00                     | 00 | 18         | 8C | ΟÀ | D0 | 8À | 20  | ΕD  | 2D |
| 00D0 | 10 | 10                     | ЗE                     | 96                     | 00                     | 13                     | 8E                     | 21 | 00         | 00 | 18 | 00 | 00 | DD  | 00  | DD |
| 00E0 | 00 | 00                     | 00                     | 00                     | 00                     | 00                     | 00                     | 00 | 00         | 00 | 00 | 00 | 00 | 00  | 00  | 00 |
| OOFO | 00 | 00                     | 00                     | 00                     | 00                     | 00                     | 00                     | 00 | 00         | 00 | 00 | 00 | 00 | DD  | DD  | ED |

7.1.3.3 DDC data of Digital-HDMI2

| àddr | 00 | 01 | 02 | 03 | 04            | 05 | 06 | 07  | 08  | 09  | 0Å | 0B  | аc | ΟD | ΟE | 0F |
|------|----|----|----|----|---------------|----|----|-----|-----|-----|----|-----|----|----|----|----|
| 0000 | 00 | FF | FF | FF | FF            | FF | FF | DD  | 1E  | 6D  | 01 | DD  | 01 | 01 | 01 | 01 |
| 0010 | 0B | 11 | 01 | 03 | BD            | 73 | 41 | 96  | ΟÀ  | CF  | 74 | ÀЗ  | 57 | 4C | B0 | 23 |
| 0020 | 09 | 48 | 4C | 2F | CE            | DD | 31 | 4 D | 45  | 4.0 | 61 | 4.0 | 01 | 01 | 01 | 01 |
| 0030 | 01 | 01 | 01 | D1 | D1            | D1 | 64 | 19  | DD  | 4 D | 41 | DD  | 26 | 30 | 18 | 88 |
| 0040 | 36 | 00 | 00 | DD | 52            | DD | DD | 18  | DD  | DD  | DD | FC  | 00 | 4C | 47 | 20 |
| 0050 | 54 | 56 | ΟÀ | 20 | 20            | 20 | 20 | 20  | 20  | 20  | 00 | 00  | 00 | FD | 00 | 33 |
| 0060 | 37 | 4C | 43 | 35 | 44            | 43 | 2D | 55  | 4 D | ΔŪ  | 20 | 20  | 00 | 00 | 00 | 00 |
| 0070 | 00 | 00 | 00 | DD | DD            | DD | DD | DD  | DD  | DD  | DD | DD  | 00 | 00 | 01 | 85 |
| 0080 | 02 | 03 | 13 | F1 | 44            | Β4 | 05 | 03  | 02  | 23  | 15 | 07  | 50 | 65 | 03 | 0C |
| 0090 | 00 | 10 | 00 | 01 | $1\mathbb{D}$ | 00 | 72 | 51  | DD  | 1E  | 20 | 6E  | 28 | 55 | 00 | C4 |
| 0040 | 8E | 21 | 00 | DD | 1E            | 01 | 1D | ВD  | 1 B | 71  | 1C | 16  | 20 | 58 | 2C | 25 |
| 00B0 | 00 | C4 | 8E | 21 | DD            | DD | 9E | BC  | DA  | DD  | BA | 20  | E0 | 2D | 10 | 10 |
| 0000 | ЗE | 96 | 00 | C4 | ΒE            | 21 | DD | DD  | 18  | BC  | DA | DD  | 8A | 20 | ΕŪ | ZD |
| 00D0 | 10 | 10 | 3E | 96 | 00            | 13 | ΒE | 21  | 00  | 00  | 18 | 00  | 00 | 00 | 00 | 00 |
| 00E0 | 00 | 00 | 00 | DD | DD            | DD | DD | DD  | DD  | DD  | DD | DD  | 00 | 00 | 00 | 00 |
| OOFO | 00 | 00 | 00 | DD | DD            | DD | DD | DD  | DD  | DD  | DD | DD  | 00 | 00 | 00 | ED |

Before adjustment of white balance, should be executed the 'color balance adjustment'

#### 8. Adjustment of White Balance

8.1 Required Equipment

- Remote controller for adjustment
- Color Analyzer (CA-210 or same product )
- Auto W/B adjustment instrument(only for Auto adjustment)
- Use inner(SELF) Pattern
- 8.2 Adjustment of White Balance (For Manual adjustment) Set TV input to RF.

Operate the zero-calibration of the CA-210, Ch.9. Then stick sensor to LCD module surface when you adjust. For manual adjustment, it is also possible by the following sequence.

- Select white pattern of heat-run mode by pressing power on key on remote control for adjustment then operate heat run more than 15 minutes.
- 2) Enter the White Balance adjustment mode by pressing the INSTART key twice (White Balance) on R/C.
- Stick sensor to center of the screen and select each items using ▲/▼(CH +/-) key on R/C.
- 4) Adjust G Gain / B Gain using ◄/►(VOL +/-) key on R/C.
- 5) Adjust it until color coordination becomes as below.
- By controlling G, B GAIN, adjust X, Y target value.
- R Gain fixed at cool, normal, warm mode.
- But, Control the R GAIN, unless it has correct value

(Initially, R/G/B gain and R/G/B offset values are fixed as below.) Red Gain: 80h Green Gain: 80h Blue Gain: 80h Red Offset: 80h Green Offset: 80h Blue Offset: 80h

\*Target value

|        | Х             | Y             | Temp (Δuv)     |
|--------|---------------|---------------|----------------|
| Cool   | 0.276 ± 0.002 | 0.283 ± 0.002 | 11000k (0.000) |
| Normal | 0.285 ± 0.002 | 0.293 ± 0.002 | 9300k (0.000)  |
| Warm   | 0.313 ± 0.002 | 0.329 ± 0.002 | 6500k (0.003)  |

6) When adjustment is completed, Exit adjustment mode using EXIT key on R/C.

#### 9. Auto white Balance (AV)

| с          | ommand1 | command2 | Set ID | Da  | ata | Default value |  |  |
|------------|---------|----------|--------|-----|-----|---------------|--|--|
|            |         |          |        | Min | Max |               |  |  |
| Input Sele | ct x    | b        | 01     | 20h | 90h |               |  |  |
| R-Gain     | j       | а        | 01     | 0h  | FEh | 77h           |  |  |
| G-Gain     | j       | b        | 01     | 0h  | FEh | 80h           |  |  |
| B-Gain     | j       | С        | 01     | 0h  | FEh | 7ch           |  |  |
| R-Offse    | tj      | d        | 01     | 0h  | FEh | 7ch           |  |  |
| G-Offse    | tj      | е        | 01     | 0h  | FEh | 80h           |  |  |
| B-Offse    | t j     | f        | 01     | 0h  | FEh | 8ch           |  |  |
|            |         |          |        |     |     |               |  |  |

#### 10. Test factor for commercial model

10.1 IR In/ Out Check

10.1.1 Check Order 'Pass' Judgment

- 1) Insert RJ45 Cable, RS-232C Cable 2EA. Phone Jack to each Port as below Picture.
- 2) Change the Mode 'PTC Only' On OSD(In-start -> Uart Control -> Download -> PTC°±)
- 3) Running the 'IR/MPI Check Program' on PC
- 4) Click the 'AUTO Run' or 'Push the Spacebar' on the keyboard
- 5) If the Sign is 'NG' try One More as 'Push the Spacebar'
- 6) Confirm the 'OK' Sign on Screen that means IR in & MPI Test Pass / 'NG' Sign is NG
- Confirm the 'PASS' Sign of IR Out Check JIG / 'NG' Sign is NG
- 7) After finish Check. Change the Mode 'D-Box On'(In-start -> Uart Control -> D-Box 'ON')

10.1.2 Needs JIG & Equip. & Cable

PC('MPI/IP In' Check Program. RS-232C 2Port), IR Out Check Jig(With level Shifter), 232C to Phone jack Cable, 5V Adapter, 232C Cable(Cross) 232C Cable(Cross) 2EZ, RJ45(Direct) Cable.

![](_page_16_Figure_15.jpeg)

![](_page_16_Figure_16.jpeg)

Copyright @ 2008 LG Electronics. Inc. All right reserved. Only for training and service purposes

#### 10.2 Lodgenet Card & Auto Camport Check

![](_page_16_Figure_19.jpeg)

10.3 RJP(Remote Jack Pack) Check

- 10.3.1 Check Order 'Pass' Judgment
- 1) Connecting RJP Test JIG & RJP Port of Set with Modem Cable(8Pin)
- 2) Check the RJP operation on OSD(In-start -> RJP Pin Check -> ►
- 3) 'SUCCESS! PIN CONNECTION OK' -> PASS
- 4) 'Pin Check Fail!!!!' -> NG
- 5) If the Result is 'NG', try One More

10.3.2 Needs JIG & Equip. & Cable 1) RJP Check JIG, Modem Cable (8 Pin)

![](_page_16_Picture_28.jpeg)

#### 10.4 MPI Card Check

![](_page_16_Figure_30.jpeg)

![](_page_17_Figure_0.jpeg)

#### TROUBLESHOOTING

P402

P401

P205

**PIN No** 

P201

## 1. No Power

## Symptom

- 1) Doesn't minute discharge at module.
- 2) Non does not come in into the front LED.

## Check follow

![](_page_18_Figure_5.jpeg)

![](_page_19_Figure_0.jpeg)

![](_page_19_Figure_1.jpeg)

2. No Raster

Copyright  $\ensuremath{\textcircled{O}}$  2008 LG Electronics. Inc. All right reserved. Only for training and service purposes

# In case of occur strange screen into specific mode

## Symptom

CE The screen does not become the display from specific input mode (RF, AV, Component, RGB, HDMI).

## Check follow

CE Check the all input mode should become normality display. CE Check the Video(Main)/Data(Sub), Video(Main)/Video(Sub) should become normality display from the PIP mode or DW mode. (Re-Check it Swap)

![](_page_20_Figure_5.jpeg)

![](_page_20_Figure_6.jpeg)

![](_page_21_Figure_0.jpeg)

![](_page_21_Figure_1.jpeg)

![](_page_21_Figure_2.jpeg)

![](_page_21_Figure_3.jpeg)

![](_page_21_Figure_4.jpeg)

![](_page_21_Figure_5.jpeg)

Copyright © 2008 LG Electronics. Inc. All right reserved. Only for training and service purposes

![](_page_22_Figure_0.jpeg)

In case of no sound

4

![](_page_23_Figure_0.jpeg)

#### BLOCK DIAGRAM

#### **EXPLODED VIEW**

#### IMPORTANT SAFETY NOTICE

Many electrical and mechanical parts in this chassis have special safety-related characteristics. These parts are identified by  $\underline{\wedge}$  in the Schematic Diagram and EXPLODED VIEW. It is essential that these special safety parts should be replaced with the same components as recommended in this manual to prevent X-RADIATION, Shock, Fire, or other Hazards. Do not modify the original design without permission of manufacturer.

![](_page_24_Figure_3.jpeg)

Copyright © 2008 LG Electronics. Inc. All right reserved. Only for training and service purposes LGE Internal Use Only

![](_page_25_Figure_0.jpeg)

![](_page_25_Figure_1.jpeg)

THE  $\Delta$  SYMBOL MARK OF THIS SCHEMETIC DIAGRAM INCORPORATES SPECIAL FEATURES IMPORTANT FOR PROTECTION FROM X-RADIATION. FILER AND LEVENTICAL SHOCK MARAPAS "MENS SERVICING IF IS ESSENTIAL THAT ONLY MANFAINES SPECIED PARTS BE USED FOR THE CATILIAL COMPONENTS IN THE  $\Delta$  SYMBOL MARK OF THE SCHEMET

![](_page_25_Picture_4.jpeg)

![](_page_25_Figure_5.jpeg)

4 ............

HDMI Rx

1 89 1 82.

.....

![](_page_25_Picture_7.jpeg)

![](_page_25_Figure_8.jpeg)

J301 DCIPOISHOH

, 1981 , 1982 , 103 , 103 

The  $\Delta$  syned, ware of this somewite diagram independences precial features information protection from affaultion. Filter and electrical shock initiations, the services it is essential, that only manafaires spected parts be used for the cattleal components in the  $\Delta$  synce. Ware schemeter  $\Delta$ Copyright © 2008 LG Electronics. Inc. All right reserved ining and service purpose

The  $\bigwedge$  syngol way of this scheretic diagram incorporates special features incorporate from the production from production for production for special special MODEL RUSHMORE BLOEK HDMI

![](_page_26_Figure_0.jpeg)

![](_page_26_Figure_1.jpeg)

MODEL RUSHMORE BLOEK CORTEZ

THE  $\bigwedge$  SYMBOL MARK OF THIS SCHEPTIC DILARMAN DICOPPORATES SPECIAL FEATURES DEVOLTANT FOR PROTECTION FROM X-ROLATION. FILLE AND ELECTRICAL SPORT REAL/REAS SPECIFICE PARTS BE USED FOR DE CONTINUE INDERPORTS IN DE AS SIMON MARK OF DES STORETTICS.

![](_page_26_Figure_4.jpeg)

![](_page_26_Figure_5.jpeg)

Copyright © 2008 LG Electronics. Inc. All right reserved

Only for training and service purpose

MODEL RUSHMORE BLOEK CORTEZ MEN

![](_page_27_Figure_0.jpeg)

-<u>10</u>

PLL Clock

NVRAM \*\*\*\*

10804

![](_page_27_Figure_1.jpeg)

7411\_5-3V 3-3V\_OPLD

THE  $\bigwedge$  syngel mar of this schemetic diagram incomposities special features incomposities from the production from t-anglation. Fight and electrical, show marked were services for services for the service from the cattle composition the  $\bigwedge$  singel wave of the schemetic term of the schemetic services for the cattle composition to the  $\bigwedge$  singel wave of the schemetic services for the cattle composition to the  $\bigwedge$  singel wave of the schemetic services for the schemetic services for the services for the schemetic services for the schemetic services services for the schemetic services for the schemetic services for the schemetic services for the schemetic services for the schemetic services for the schemetic services services for the schemetic services for the schemetic services for the schemetic services for the schemetic services for the schemetic services services for the schemetic services for the schemetic services for the schemetic services for the schemetic services for the schemetic services services for the schemetic services services for the schemetic services services

![](_page_27_Figure_3.jpeg)

-----

Flash ROM 2MBytes

![](_page_27_Figure_4.jpeg)

![](_page_27_Figure_5.jpeg)

MODEL RUSHMORE BLOCK D2A MEM

![](_page_27_Figure_6.jpeg)

![](_page_27_Figure_7.jpeg)

MODEL RUSHMORE BLOCK POWER

![](_page_27_Figure_8.jpeg)

THE  $\Delta$  SYNGOL WARK OF THIS SCHEPTIC DIAGRAM INCOPORATES SPECIAL FEATURES INFORMATION FOR PATIENTIAL FRANK AND ALL STRUCTURES FLORE AND LOCITICAL SHOCK MARAGES WERE SPECIFIED PARTS BE USED FOR THE CRITICAL COMPONENTS IN THE  $\Delta$  SYNGOL MARK OF THE SCHEPTIC THE CRITICAL COMPONENTS IN THE  $\Delta$  SYNGOL MARK OF THE SCHEPTIC

THE  $\triangle$  SYMBOL WARK OF THIS SCHEMETIC DIAGRAM INCORPORATES SPECIAL FRATURES IMPORTANT FOR PROTECTION FORM C-RADIATION FOLGE AND LEXTRICAL SPACE NAZARGS. MEN SERVICION IS I SESENTIAL THAT ONLY MANAFATORS SPECIFIC PARTS BE USED FOR the CRITICAL COMPONENTS IN THE  $\triangle$  STRAID MARK (FE DE SCHEMETI

![](_page_27_Figure_10.jpeg)

![](_page_27_Picture_11.jpeg)

![](_page_27_Picture_13.jpeg)

![](_page_27_Figure_14.jpeg)

MIDEL RUSHMORE BLIEK CPLD

![](_page_27_Picture_16.jpeg)

![](_page_28_Figure_0.jpeg)

THE  $\Delta$  SYNDOL MARK OF THIS SCHEMETIC DIAGRAM INCORPORATES SPECIAL FRATMERS INFORMATION FOR PROTECTION FROM X-MOLINION FLORE AND DECITENCL. SHOCK INVARIANCES SPECIFICID FITS ESSENTIAL THAT ONLY MAMFATHERS SPECIFIC PARTS BE USED FOR THE CRITICAL COMPONENTS IN THE  $\Delta$  STRONG UNK OF THE SCHEMETIC

MODEL RUSHMORE BLOCK AUX I/F

![](_page_29_Picture_0.jpeg)

P/NO : MFL36550709

Jun., 2008 Printed in Korea